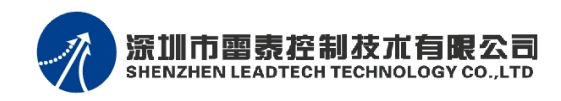

### ENC7480 卸载和安装方法:

## 第一步:卸载

- 1. 如果您的系统内无 enc7480 计数卡,是首次安装计数卡,跳过这一步,直接进入 " 第 二步:安装 " 。
- 2. 如果由于某种原因需要重新安装计数卡,请按以下步骤进行.
- 3. 进入 PC 桌面,在 "我的电脑 "图标上单击右键,在弹出的菜单中选择 "管理 ",电 脑将出现以下画面:

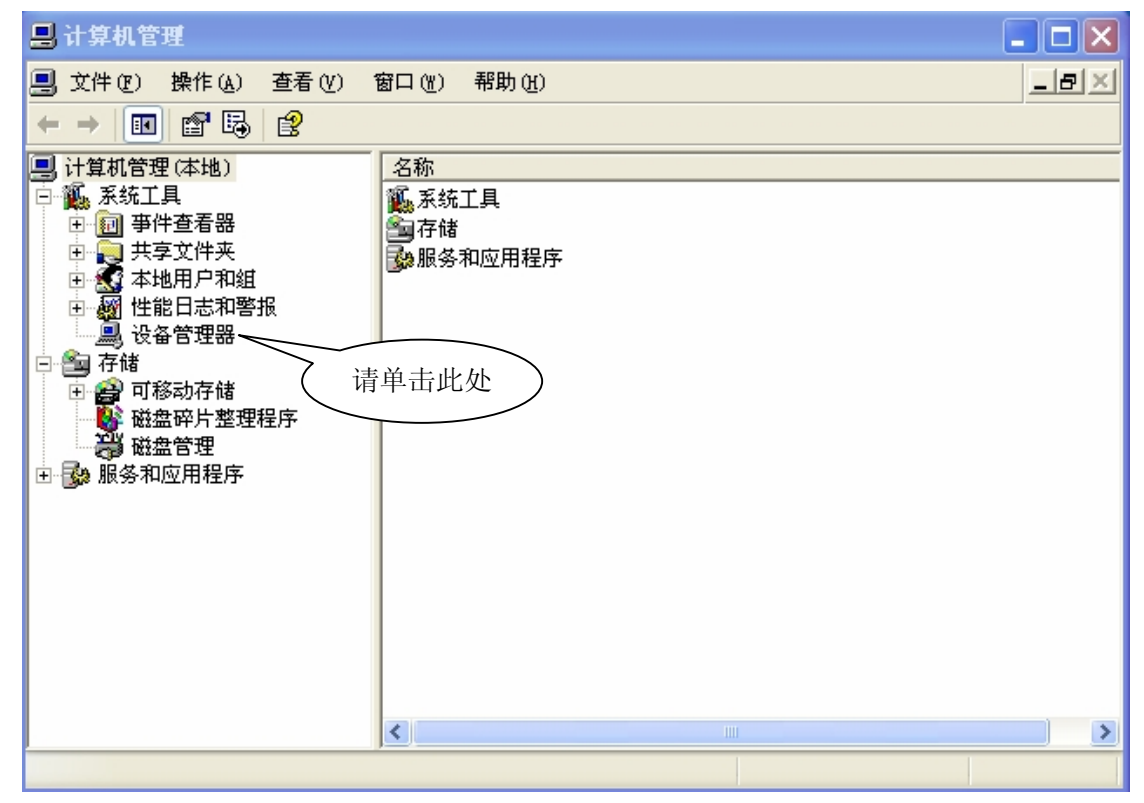

4. 依照上图提示,单击"设备管理器"显示如下画面:

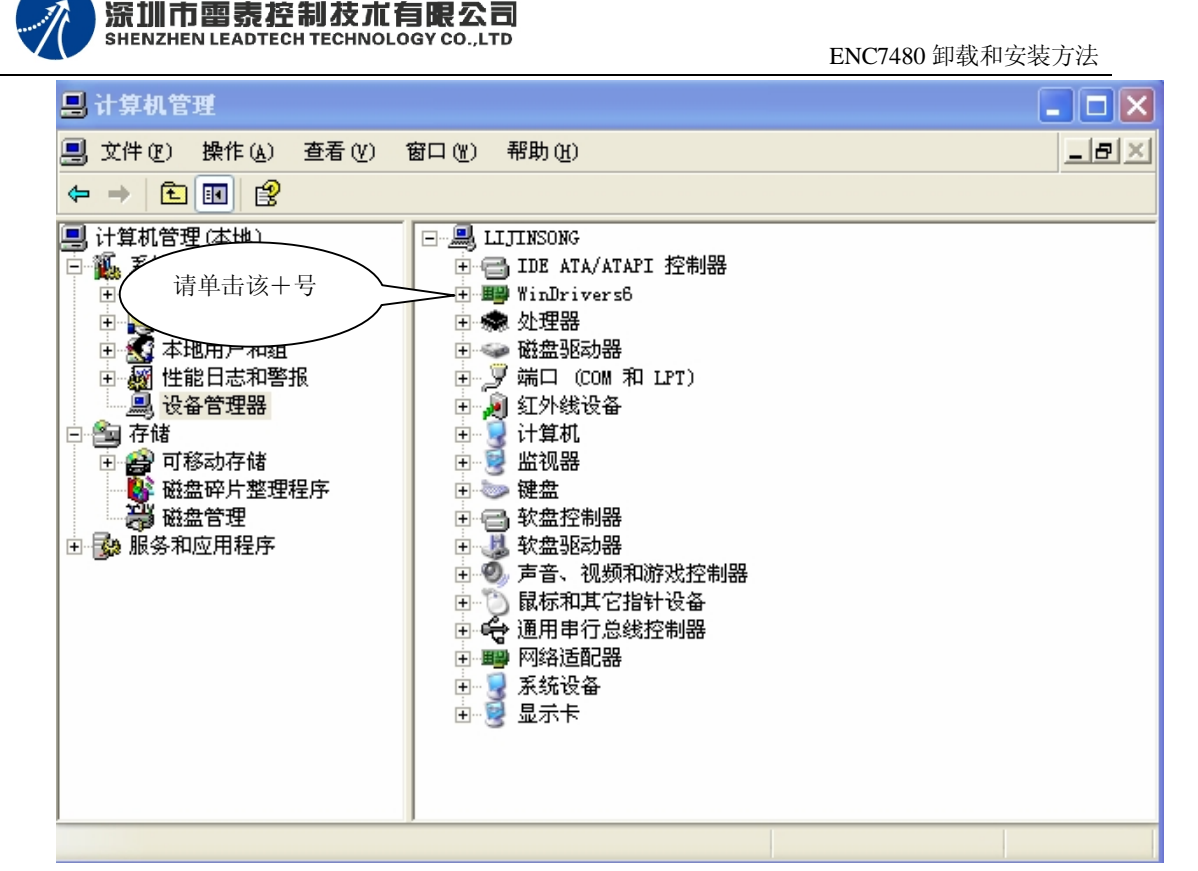

5. 依上图提示单击 "WinDrivers6 "标签前的 "+ "画面变为:

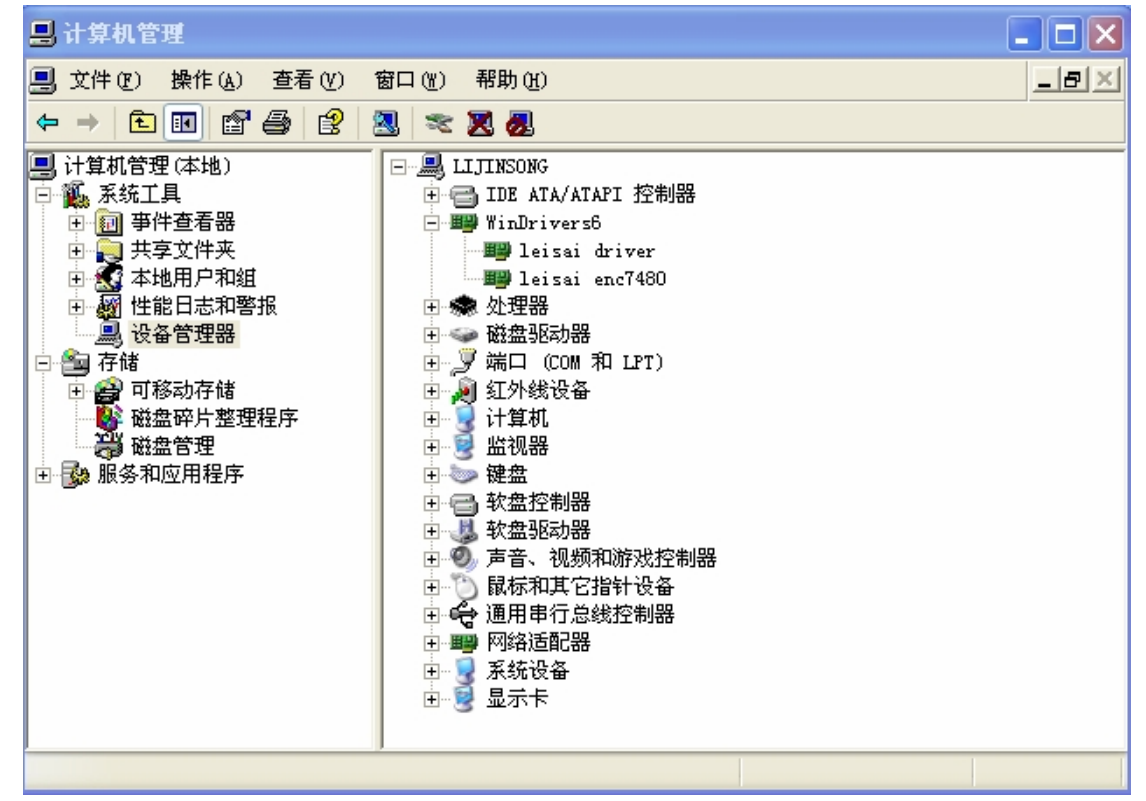

- 6. 在 "leisai driver "上单击右键,选择 "卸载 ",在弹出的确认对话框中选择 "确认 " 按钮。 "leisai driver "将在 "WinDrivers6 "标签下消失。
- 7. 在 "leisai enc7480"上单击右键,选择 "卸载 ",在弹出的确认对话框中选择 "确认 "按钮。"leisai enc7480"将连同 "WinDrivers6 "标签一起消失。
- 8. 设您的光盘是 F 盘, 进入如下目录 F: \ENC7480\7480\drivers 您将看到一个名为 "

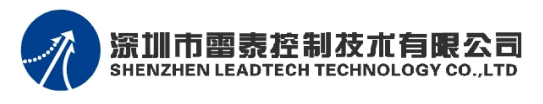

drive.exe " 的可执行文件,双击运行,运行几秒钟后画面如下:

| InstallShield Vizard                                                                                                    | $\mathbf{X}$                                                                                |  |  |  |  |
|----------------------------------------------------------------------------------------------------|---------------------------------------------------------------------------------------------|--|--|--|--|
| Welcome<br>Modify, repair, or remove the program.                                                                                             |                                                                                             |  |  |  |  |
| Welcome to the EncDriver Setup Maintenance program. This program lets you modify the<br>current installation. Click one of the options below. |                                                                                             |  |  |  |  |
| Select new pro                                                                                                    | Select new program components to add or select currently installed<br>components to remove. |  |  |  |  |
| C R <u>e</u> pair<br>Reinstall all pro                                                                                                    | Reinstall all program components installed by the previous setup.                           |  |  |  |  |
| C <u>R</u> emove<br>Remove all inst                                                                                                    | alled components.                                                                           |  |  |  |  |
|                                                                                                    | < <u>Back N</u> ext > Cancel                                                                |  |  |  |  |

9. 选择最下方的 "Remove "单选按钮,然后单击 "Next> "按钮,在弹出的提示对话框中选择 "确定 "按钮,几秒钟后会移除完毕,显示如下画面:这一步是必须的,在上步骤中移除 "leisai driver "后一定要运行该 drive.exe 移除某些文件,这两个操作步骤也是要按顺序操作的。

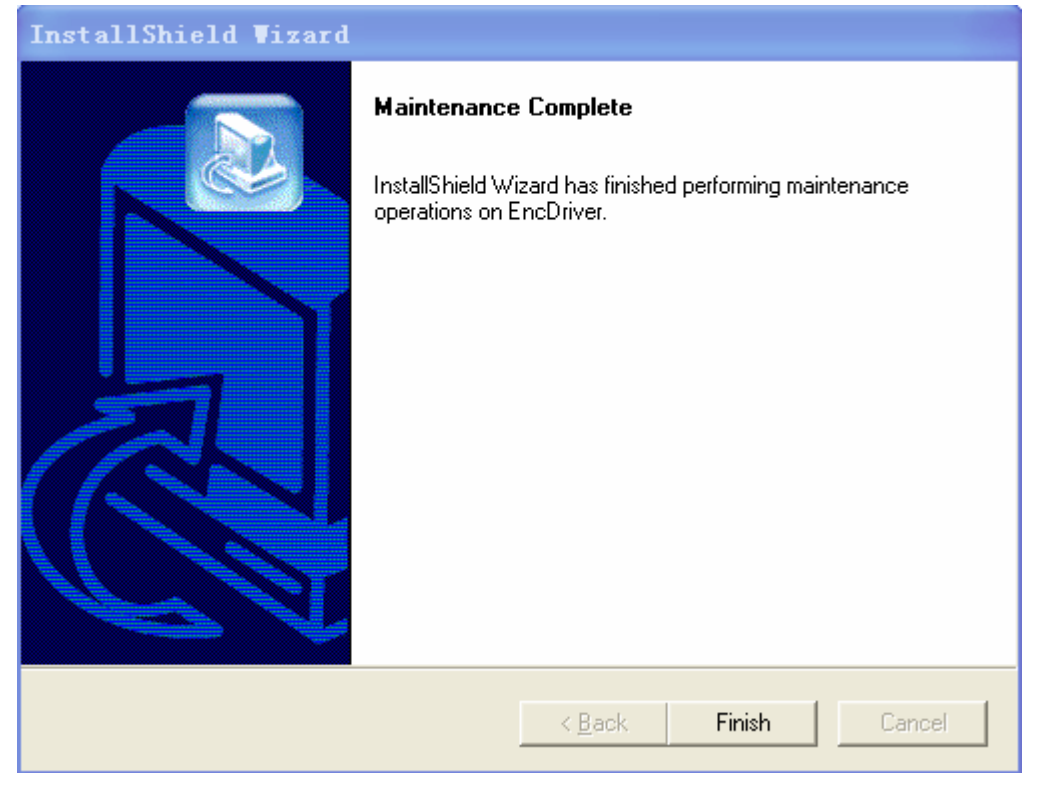

单击 "Finish "按钮退出卸载程序,至此 Enc7480 软硬件全部移除。

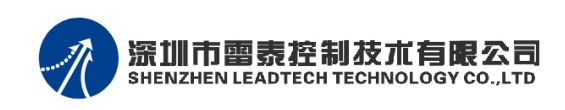

# 第二步:安装

- 1. 启动"找到新的硬件向导":
  - a) 如果您刚刚卸载了 enc7480 软件和硬件,请重新启动电脑,计算机启动并进入 桌面一段时间后将找到新硬件,并自动启动 "找到新的硬件向导 "。
  - b) 如果这台计算机之前从没有安装过 enc7480 软件和硬件,插入 enc7480 计数卡 到计算机主板上,开启计算机电源,计算机启动并进入桌面一段时间后将找到 新硬件,并自动启动"找到新的硬件向导"。
  - c) 手工查找并启动"找到新的硬件向导":
    - i. 进入 PC 桌面,在 "我的电脑 "图标上单击右键,在弹出的菜单中选择 "管理 ",电脑将出现以下画面:

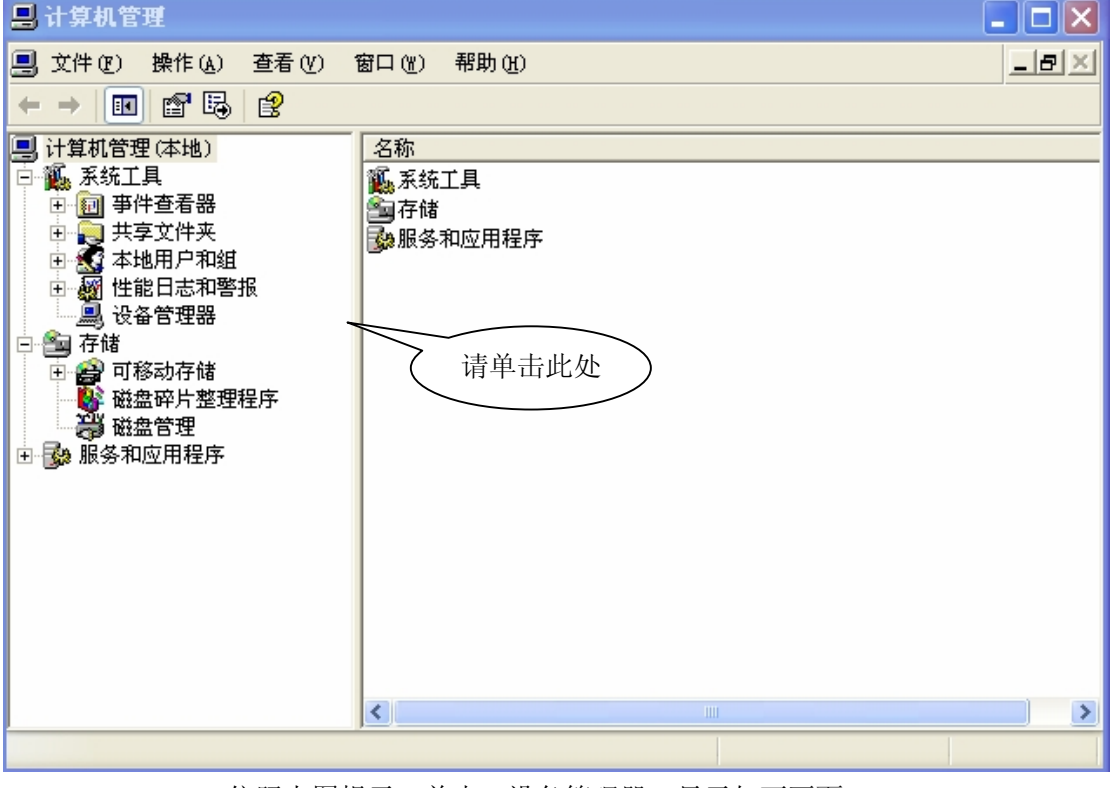

ii. 依照上图提示,单击 "设备管理器 "显示如下画面:

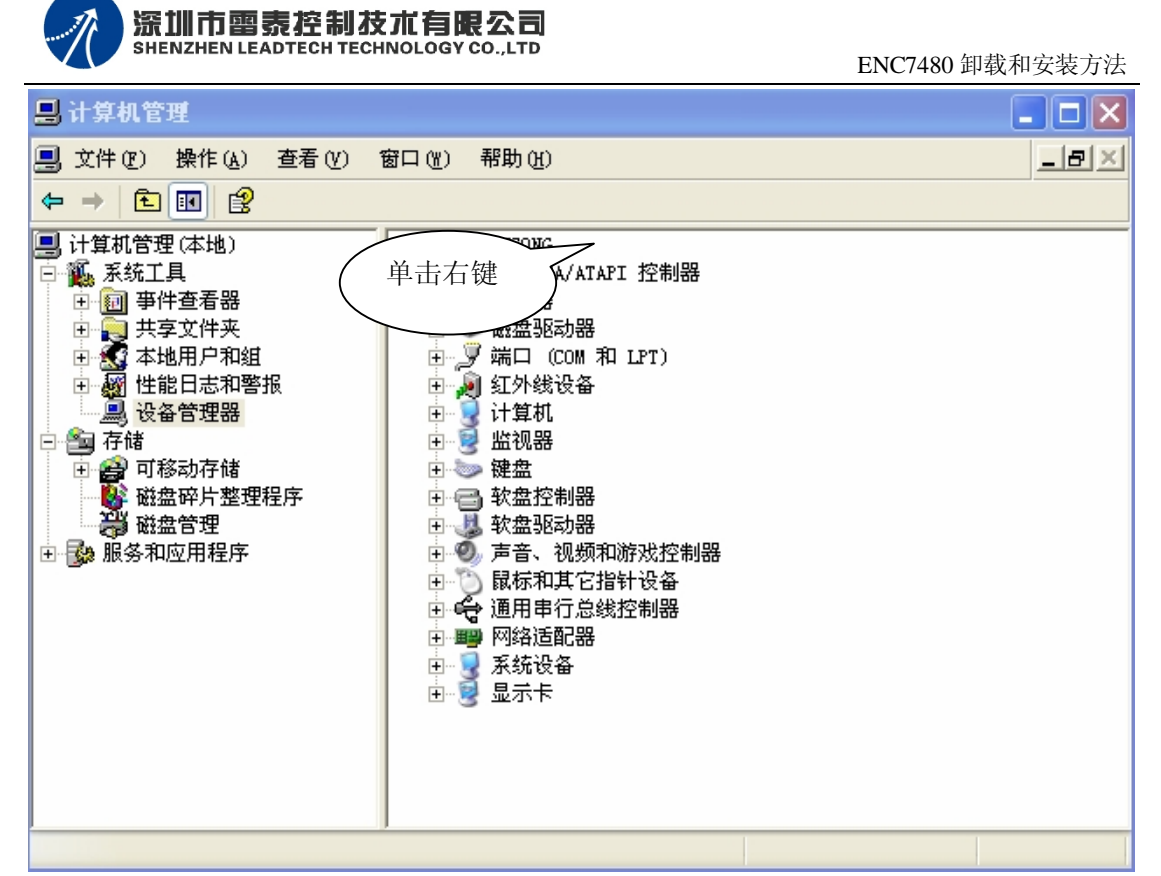

iii. 依上图提示在计算机图标上单击右键,在弹出的菜单上选择"扫描检测硬件改动",计算机将搜索新硬件并启动"找到新的硬件向导"。

2. "找到新的硬件向导"启动后将出现如下画面:

| 欢迎使用找到新硬件向导                    |
|--------------------------------|
| 这个向导帮助您安装软件:                   |
| leisai enc7480                 |
| 如果您的硬件带有安装 CD 或软盘,请现在将<br>其插入。 |
| 您期望向导做什么?                      |
| ○ 自动安装软件 (推荐) (I)              |
| ● 从列表或指定位置安装(高级)(S)            |
| 要继续,请单击"下一步"。                  |
| 〈上一步 ⑧ 下一步 ⑭ 〉 取消              |

在 " 您期望向导做什么? " 下选择 " 从列表或指定位置安装( 高级)(S) " 单选按钮, 然后按 " 下一步 " 按钮, 出现如下画面:

ENC7480 卸载和安装方法

| 深圳市雷表控制技术有限公司                         |
|---------------------------------------|
| SHENZHEN LEADTECH TECHNOLOGY CO., LTD |

| 找到新的硬件向导                                                                                                    |
|----------------------------------------------------------------------------------------------------|
| 请选择您的搜索和安装选项。                                                                                                    |
| <ul> <li>● 在这些位置上搜索最佳驱动程序(S)。<br/>使用下列的复选框限制或扩展默认搜索,包括本机路径和可移动媒体。会安装找到的最佳驱动程序。</li> <li>● 搜索可移动媒体(软盘、CD-ROM)(M)</li> <li>● 在搜索中包括这个位置(D):</li> <li>E:\7480\inf</li> <li>● 浏览(B)</li> <li>● 不要搜索。我要自己选择要安装的驱动程序(D)。</li> </ul> |
| 选择这个选项以便从列表中选择设备驱动程序。Windows不能保证您所选择的驱动程序与您的硬件最匹配。 (上一步(B)下一步(Q)> 取消                                                                                                    |

选中 " 在这些位置上搜索最佳驱动程序 (S)。 "

在"搜索可移动媒体(软盘、CD-ROM...)(M)"复选框上单击左键,使之处于未选中状态。在"搜索中包括这个位置"复选框上单击左键,使之处于选中状态。 按右侧"浏览(R)"按钮,将显示如下画面:

| 浏览文件夹                 | <b>?</b> × |
|-----------------------|------------|
| 选择包含您的硬件的驱动程序的文件夹。    |            |
|                       |            |
|                       | ~          |
| E 🧰 7480              | _          |
| 🛅 documents           | -          |
| 🛅 drivers             |            |
| 🛅 inf                 |            |
| 📄 标准版测试               |            |
| 표 🧰 7480_tested       | ~          |
| <                     | >          |
| , <u> </u>            | _          |
| 要查看任何子文件夹,请单击上面的 + 号。 |            |
| 确定                    | 消:         |

拖动右侧垂直滚动条,在您的计算机上找到 7480 文件夹,如上图所示。然后选中 " inf " 文件夹,下面的 " 确定 " 按钮由灰色变成黑色,单击 " 确定 " 按钮,回到如下画面

ENC7480 卸载和安装方法

| 找      | 到新的硬件向导                                                                                                    |
|--------|----------------------------------------------------------------------------------------------------|
|        | 请选择您的搜索和安装选项。                                                                                                    |
|        | <ul> <li>● 在这些位置上搜索最佳驱动程序(⑤)。</li> <li>使用下列的复选框限制或扩展默认搜索,包括本机路径和可移动媒体。会安装找到的最佳驱动程序。</li> <li>● 搜索可移动媒体(软盘、CD-ROM)(M)</li> <li>● 在搜索中包括这个位置(0):</li> <li>图:\7480\inf</li> <li>図览(®)</li> </ul> ● 不要搜索。我要自己选择要安装的驱动程序(0)。 选择这个选项以便从列表中选择设备驱动程序。Windows 不能保证您所选择的驱动程序与您的硬件最匹配。 |
|        | < 上一步 (B) 下一步 (B) >      取消                                                                                                    |
| 3.     | 单击 "下一步(N)>",系统将查找驱动程序,如果您之前有安装过 enc7480, % 会出现如下画面:                                                                                                    |
| 确      | 认文件替换                                                                                                    |
| ž<br>I | 愿文件: e:\tools\all_product_driver\enc7480\7480\inf\windrvr6.sys。<br>目标文件: C:\WINDOWS\System32\Drivers\windrvr6.sys。                                                                                                    |
| ł      | 目标文件已存在,而且比源文件要新。                                                                                                    |
| 2      | 切(宮崎幸氏的)では1回2                                                                                                    |

选择 " 是 (Y) " 按钮。系统将复制文件, 之后出现如下画面:

是(Y) 否(Y) 全否(A)

#### ENC7480 卸载和安装方法

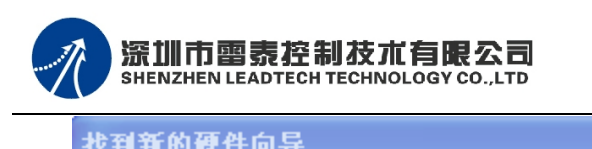

| 143-14910 00000000 |                        |  |  |  |  |
|--------------------|------------------------|--|--|--|--|
|                    | 完成找到新硬件向导              |  |  |  |  |
|                    | 该向导已经完成了下列设备的软件安装:     |  |  |  |  |
|                    | leisai enc7480         |  |  |  |  |
|                    |                        |  |  |  |  |
|                    |                        |  |  |  |  |
|                    |                        |  |  |  |  |
|                    | 要关闭向导,请单击"完成"。         |  |  |  |  |
|                    |                        |  |  |  |  |
|                    | < 上一步 (B) <b>完成</b> 取消 |  |  |  |  |

单击 "完成 "按钮,结束 "找到新的硬件向导 "。

- 4. 安装专门驱动程序: enc7480 不同于声卡显卡等硬件,这一步是必须的!
  - a) 在计算机中找到 7480 文件夹,打开将看到 "drivers "文件夹,打开,将看到 如下可执行文件:

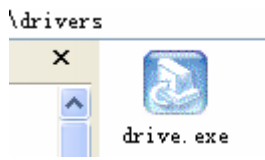

b) 双击运行 "drive.exe "可执行文件,几秒钟后将出现如下画面:

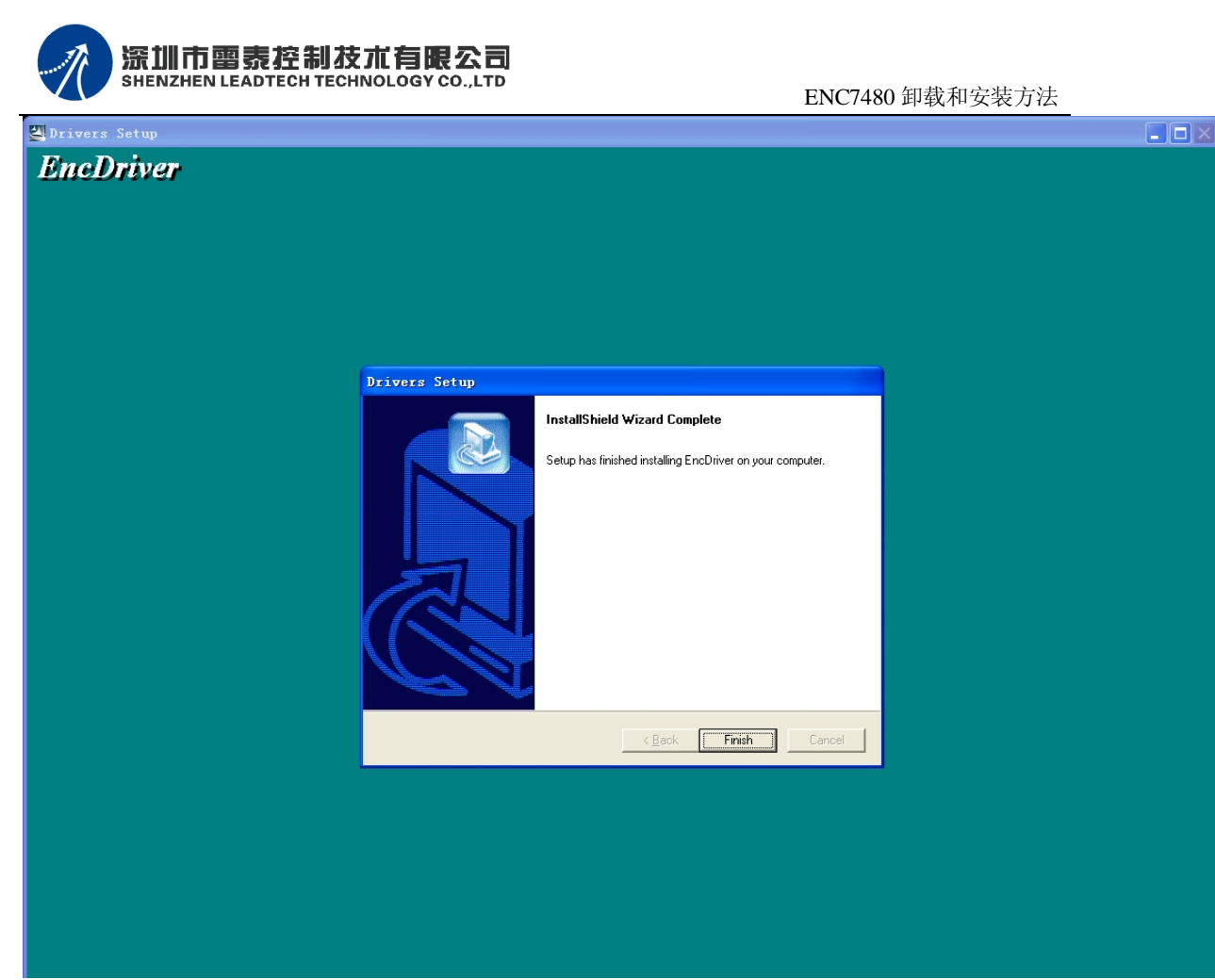

单击 "Finish " 按钮, 结束专门驱动程序安装。

- 5. 验证 enc7480 硬件和软件安装正确性。
  - a) 在计算机中找到 7480 文件夹,打开将看到 "标准版测试 "文件夹,打开,将 看到如下 3 个文件:

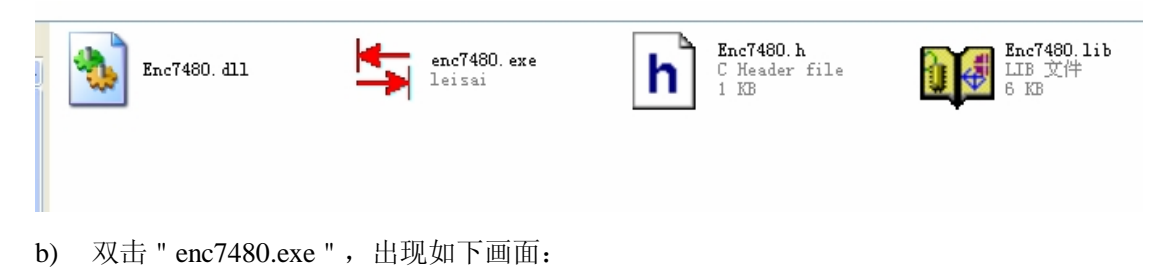

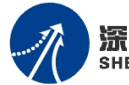

| 与 Enc7480测试软件  |                    |                  |             | X         |
|----------------|--------------------|------------------|-------------|-----------|
|                | 触发信号1<br>触发信号2     | 触发状态1<br>触发状态2   | 触发状态<br>复位  |           |
|                | 触发信号3<br>触发信号4     | 触发状态3<br>触发状态4   | 清零状态<br>复位  |           |
|                | 清零信号1<br>清零信号2     | 清零状态1<br>清零状态2   | 1/0测试       |           |
|                | · 清零信号3<br>· 清零信号4 | 清零状态3<br>清零状态4   | 计数器<br><br> |           |
|                | EZ1                | EZ2              | EZ3         | EZ4       |
|                | ④ 低有效              | ● 低有效            | ● 低有效       | ● 低有效     |
|                | ○ 高有效              | ○ 高有效            | ○ 高有效       | ○ 高有效     |
|                | ④ 禁止清零             | ● 禁止清零           | ④ 禁止清零      | ○ 禁止清零    |
|                | ○ 允许清零             | ○ 允许清零           | ○ 允许清零      | ○ 允许清零    |
|                | C 非AB相             | ○ AB相*1          | ⊂ AB#8*2    | ☞ AB村#*4  |
| <b>计</b> 粉 뫶 . | $0 \ V = 0 \ 7 =$  | - 0 <b>W</b> = 0 | _           | ⊙ 中文      |
| V 39 10 - X    | 0,1-0,2-           | 0, = 0           |             | C R 111   |
| 锁存器: X=        | 0,Y= 0,Z=          | • 0,\= 0         |             | ( English |
|                |                    |                  |             |           |

这说明 enc7480 软硬件安装正常,可以使用了。

附录:

异常处理:

如果您未严格按照上述步骤安装可能计算机会出现与上述状况不一样的反应,这些我们统称为异常。

异常一:在运行 "drive.exe "可执行文件安装驱动程序时出现如下画面:

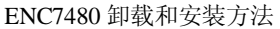

٠

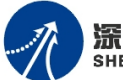

深圳市雷泰控制技术有限公司 SHENZHEN LEADTECH TECHNOLOGY CO., LTD C:\WINDOWS\Temp\r2k.exe - 🗆 🗙 There is currently 1 connected device using WinDriver. Please disconnect or uninstall all connected devices from the Device Manager and press Retry. To reload WinDriver, press Cancel and reboot. Please press 'R' to retry or 'C' to cancel...

这是由于没有将在设备管理器里面卸载 enc7480 硬件造成的,请按照 "第一步: 卸载 "的第 6/7 步规定步骤来卸载,且卸载和安装前后操作步骤不要颠倒,按照该文件的叙述逐条逐 步进行。

异常二:

在安装 enc7480 驱动程序时出现如下画面:

| 找到新的硬件向导               | ł        |         |          |                            |  |
|------------------------|----------|---------|----------|----------------------------|--|
| 从下列表中选择与您的硬件的最佳匹配。     |          |         |          |                            |  |
| lei:                   | sai enc7 | 480     |          |                            |  |
| 描述                     |          | 版本      | 制造商      | 位置                         |  |
| leisai                 | enc7480  | 6.0.3.0 | szleisai | c:\windows\inf\oem11.inf   |  |
| leisai                 | enc7480  | 6.0.3.0 | szleisai | c:\windows\inf\enc7480.inf |  |
|                        |          |         |          |                            |  |
| 於                      |          |         |          |                            |  |
| < 上一步 (8) 下一步 (8) > 取消 |          |         |          |                            |  |

这是由于没有卸载"leisai driver"造成的,请选择"取销"退出安装,先在设备管理器中卸 载 "leisai driver ",然后再运行 7480 文件夹下 "drivers "文件夹下的 "drive.exe "文件移

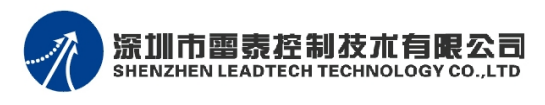

除 " leisai driver ",之后再安装。

#### 异常三**:**

运行 "标准版测试程序 "目录下的 "enc7480.exe "程序时出现如下画面:

| 与 Enc7480测试软件  |                                                                                                    |                                                                                                    | ×                                                                                                    |
|----------------|----------------------------------------------------------------------------------------------------|----------------------------------------------------------------------------------------------------|----------------------------------------------------------------------------------------------------|
| 计数精度 1 毫米 自动读数 | 触发信号1       触发状态1         触发信号3       触发状态3         触发信号3       触发状态4         清零信号1       清零状态2         清零信号2       清零状态3         清零信号3       清零状态4         清零信号4       港零状态5         資零信号5       清零状态4         行零信号6       「清零状态5         資零信号7       「清零状态5         () 公司公司の目前の       「次         () 公司公司の目前の       () 公司公司         () () 小洋清零       () () AB相*1 | <ul> <li>触发状态<br/>复位</li> <li>清零状态</li> <li>ゴ/0測试</li> <li>计数器</li> <li>び、低有效</li> <li>○、低有效</li> <li>○、商有效</li> <li>○、禁止清零</li> <li>○、允许清零</li> <li>○、AB相*2</li> </ul> | <ul> <li>EZ4</li> <li>④ 低有效</li> <li>⑥ 高有效</li> <li>④ 禁止清零</li> <li>⑦ 允许清零</li> <li>⑥ AB相*4</li> </ul> |
|                | Labell                                                                                                    |                                                                                                    | ④ 中文                                                                                                   |
|                | Labell                                                                                                    |                                                                                                    | C English                                                                                              |

这是由于 enc7480 计数卡驱动程序或者 leisai driver 任意一个没有装好造成的,请按上述步 骤安装,请注意,使用 "找到新硬件的向导 "安装完硬件后一定要安装专门的驱动才可以正 常运行。